## 7SR11 and 7SR12

Settings and Instruments

#### **Document Release History**

This document is issue 2012/01. The list of revisions up to and including this issue is:

| 2012/01 | Software Maintenance             |  |  |
|---------|----------------------------------|--|--|
| 2011/06 | Software Maintenance             |  |  |
| 2010/04 | Amendments following PLM review  |  |  |
| 2010/02 | Document reformat due to rebrand |  |  |
| 2009/09 | Revised format                   |  |  |
| 2009/04 | First Issue                      |  |  |

#### Software Revision History

| 2012/01 | 7SR11 2436H80003 R2a-2a | Software Maintenance |
|---------|-------------------------|----------------------|
|         | 7SR12 2436H80004 R2a-2a |                      |
| 2011/06 | 7SR11 2436H80003 R2-2   | Software Maintenance |
|         | 7SR12 2436H80004 R2-2   |                      |
| 2009/04 | 2436H80003R1g-1c 7SR11  | First Release        |
|         | 2436H80004R1g-1c 7SR12  |                      |

The copyright and other intellectual property rights in this document, and in any model or article produced from it (and including any registered or unregistered design rights) are the property of Siemens Protection Devices Limited. No part of this document shall be reproduced or modified or stored in another form, in any data retrieval system, without the permission of Siemens Protection Devices Limited, nor shall any model or article be reproduced from this document unless Siemens Protection Devices Limited consent.

While the information and guidance given in this document is believed to be correct, no liability shall be accepted for any loss or damage caused by any error or omission, whether such error or omission is the result of negligence or any other cause. Any and all such liability is disclaimed.

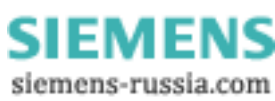

## Contents

| Section 1  | : Introduction                                                                                                    | 3     |
|------------|----------------------------------------------------------------------------------------------------|-------|
| 1.1        | Relay Menus And Display                                                                                                    |       |
| 1.2        | Operation Guide<br>1.2.1 User Interface Operation                                                                                                    | 5<br> |
| 1.3        | Setting Mode                                                                                                    | 7     |
| 1.4        | Instruments Mode                                                                                                    |       |
| Instrumer  | ıt                                                                                                    |       |
| Descriptio | ท                                                                                                    |       |
| 1.5        | Fault Data Mode                                                                                                    |       |
| Section 2  | Setting & Configuring the Relay Using Reydisp Evolution                                                                                                    | 15    |
| 2.1        | Physical Connection.         2.1.1       Front USB connection         2.1.2       Rear RS485 connection         2.1.3       Configuring Relay Data Communication         2.1.4       Connecting to the Relay for setting via Reydisp.         2.1.5       Configuring the user texts using Reydisp Language Editor |       |

## List of Figures

| 3    |
|------|
| 3    |
| 4    |
| . 15 |
| . 15 |
| . 17 |
| . 17 |
|      |

## **Section 1: Introduction**

#### 1.1 Relay Menus And Display

All relay fascias have the same appearance and support the same access keys. The basic menu structure is also the same in all products and consists of four main menus, these being,

Settings Mode - allows the user to view and (if allowed via passwords) change settings in the relay.

Instruments Mode - allows the user to see the conditions that the relay is experiencing i.e. current, voltage etc.

Fault Data Mode - allows the user to see type and data of any fault that the relay has detected.

Control Mode - allows the user to control external plant under the relays control for example the CB

All menus may be viewed without entering a password but actions will not be permitted if the relevant passwords have been set.

The menus can be viewed via the LCD by pressing the access keys as below,

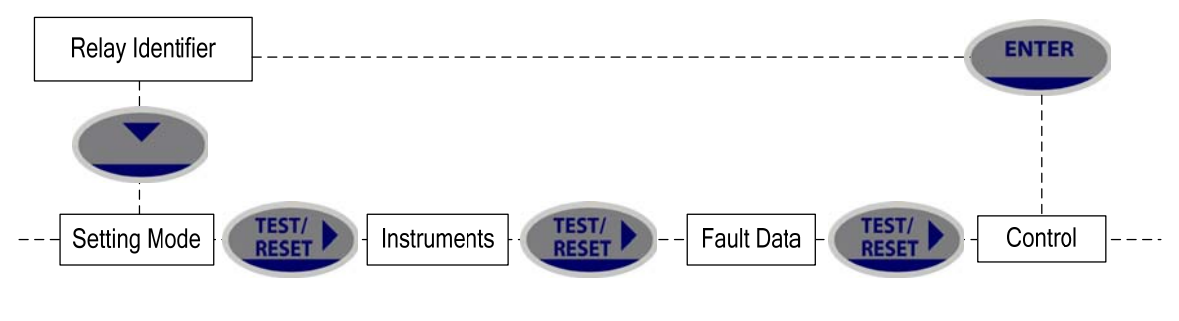

Figure 1.1-1 Menu

Pressing CANCEL returns to the Identifier screen

This document describes the text descriptions as they appear in the menu structure when the relay is using the default files. The user can programme the relay to use alternative text descriptions by installing user language files through the Reydisp Evolution software language configuration tool – see 2.1.5

#### LCD Contrast

To change the contrast on the LCD insert a flat bladed screwdriver into the screwhead below the contrast symbol, turning the screwhead left (anti-clockwase) lightens the contrast of the LCD and turning it right (clockwise) darkens the display.

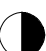

Figure 1.1-2 Fascia Contrast symbol

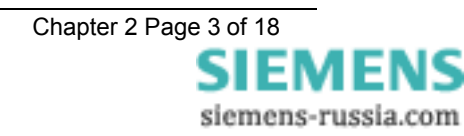

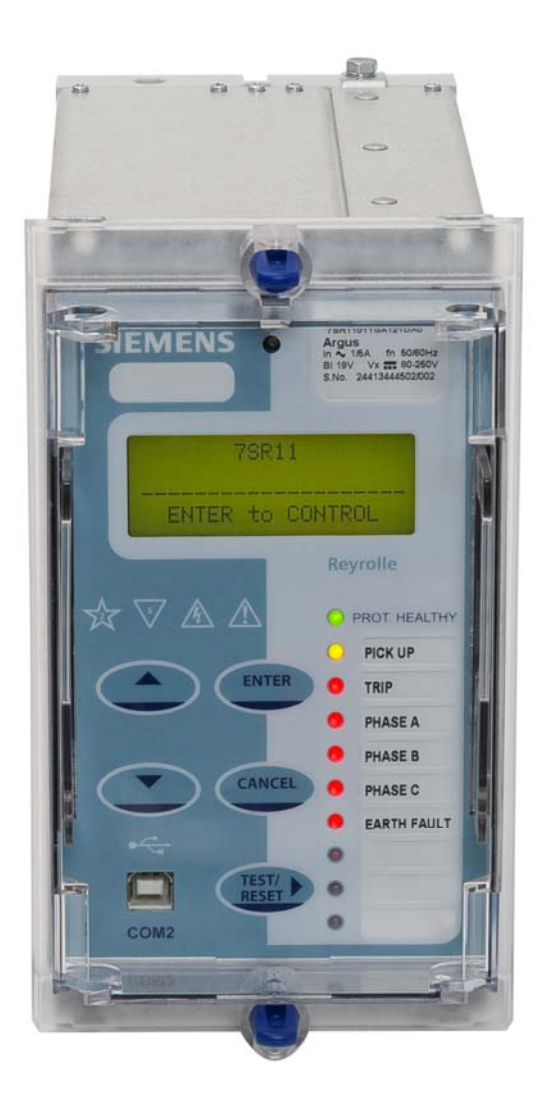

Figure 1.1-3 Fascia of a 7SR11 relay

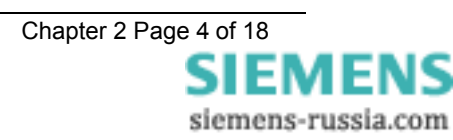

### **1.2 Operation Guide**

#### 1.2.1 User Interface Operation

The basic menu structure flow diagram is shown in Figure 1.2-1. This diagram shows the main modes of display: Settings Mode, Instrument Mode, Fault Data Mode and Control Mode.

When the relay leaves the factory all data storage areas are cleared, the passwords are set to none and the settings set to default as specified in settings document.

When the relay is first energised the user is presented with the following, or similar, message: -

| 7SR12            |  |
|------------------|--|
| ENTER to CONTROL |  |

Figure 1.2-1 Relay Identifier Screen

On the factory default setup the relay LCD should display the relay identifier, on each subsequent power-on the screen that was showing before the last power-off will be displayed.

The push-buttons on the fascia are used to display and edit the relay settings via the LCD, to display and activate the control segment of the relay, to display the relays instrumentation and Fault data and to reset the output relays and LED's.

The five push-buttons have the following functions:

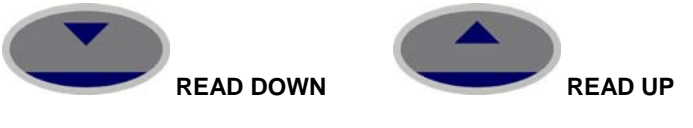

Used to navigate the menu structure.

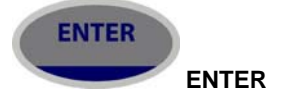

The ENTER push-button is used to initiate and accept setting changes.

When a setting is displayed pressing the ENTER key will enter the edit mode, the setting will flash and can now be changed using the  $\blacktriangle$  or  $\blacktriangledown$  buttons. When the required value is displayed the ENTER button is pressed again to accept the change.

When an instrument is displayed pressing ENTER will toggle the instruments favourite screen status.

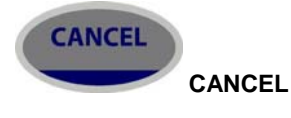

This push-button is used to return the relay display to its initial status or one level up in the menu structure. Pressed repeatedly will return to the Relay Identifier screen. It is also used to reject any alterations to a setting while in the edit mode.

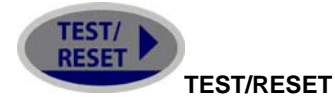

This push-button is used to reset the fault indication on the fascia. When on the Relay Identifier screen it also acts as a lamp test button, when pressed all LEDs will momentarily light up to indicate their correct operation. It also moves the cursor right ► when navigating through menus and settings.

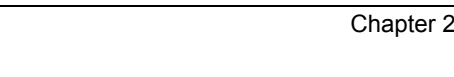

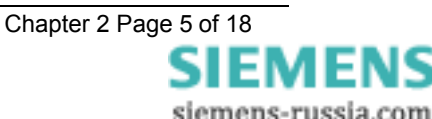

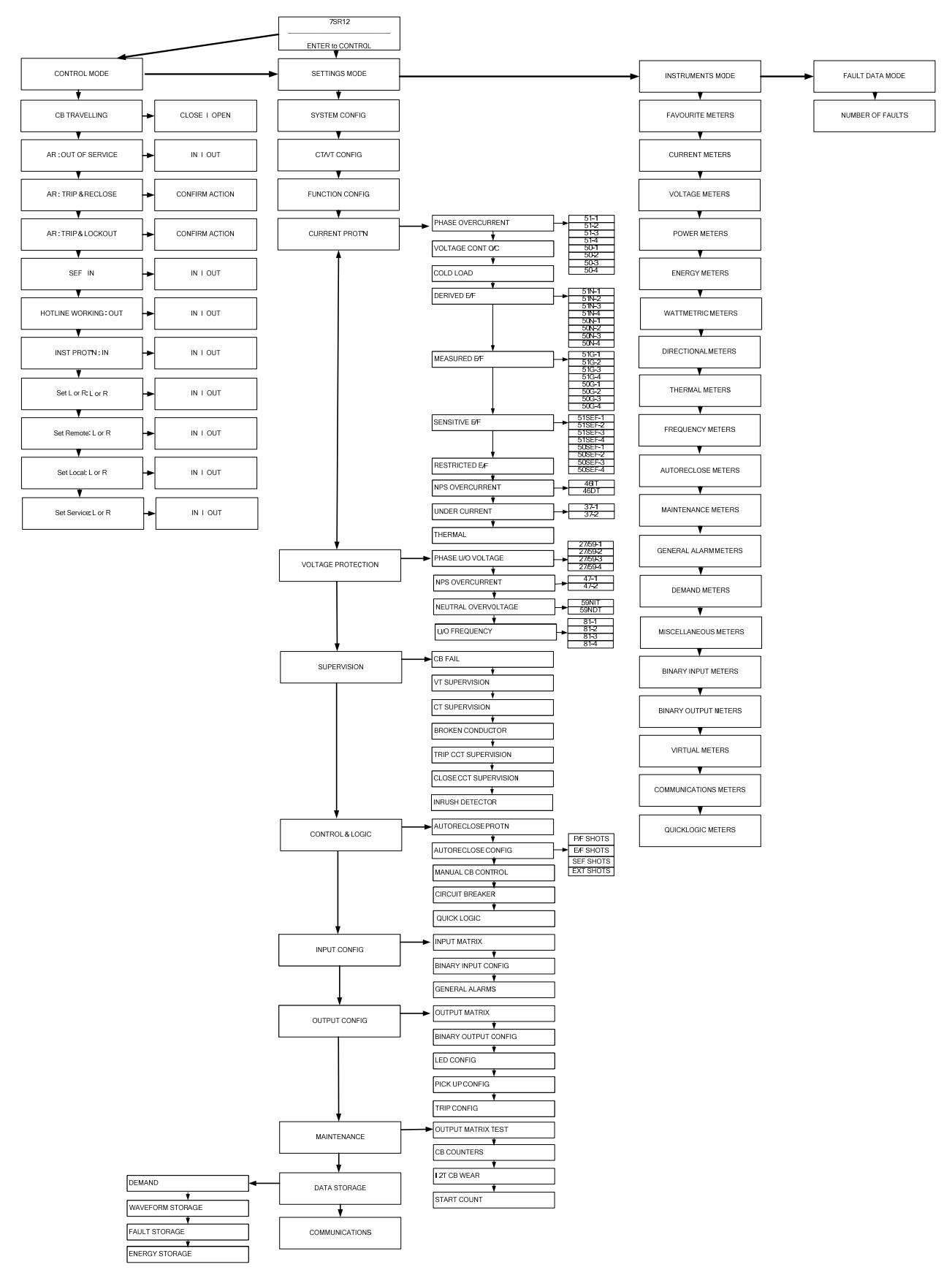

Figure 1.2-2 Menu Structure

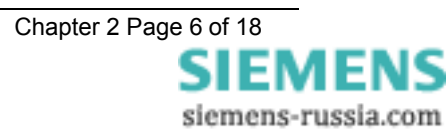

## 1.3 Setting Mode

The Settings Mode is reached by pressing the READ DOWN ▼ button from the relay identifier screen.

Once the Settings Mode title screen has been located pressing the READ DOWN ▼ button takes the user into the Settings mode sub-menus.

Each sub-menu contains the programmable settings of the relay in separate logical groups. The sub menus are accessed by pressing the TEST/RESET► button. Pressing the ▼ button will scroll through the settings, after the last setting in each sub menu is reached the next sub menu will be displayed. If a particular sub menu is not required to be viewed then pressing ▼ will move directly to the next one in the list.

While a setting is being displayed on the screen the ENTER button can be pressed to edit the setting value. If the relay is setting password protected the user will be asked to enter the password. If an incorrect password is entered editing will not be permitted. All screens can be viewed if the password is not known.

While a setting is being edited flashing characters indicate the edit field. Pressing the  $\blacktriangle$  or  $\checkmark$  buttons will scroll through the valid field values. If these buttons are held on, the rate of scrolling will increase.

Once editing is complete pressing the ENTER button stores the new setting into the non-volatile memory.

The actual setting ranges and default values for each relay model can be found in the appendix to this manual.

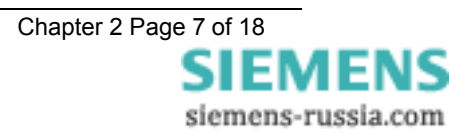

## 1.4 Instruments Mode

The Instrument Mode sub-menu displays key quantities and information to aid with commissioning. The following meters are available and are navigated around by using the  $\blacktriangle$ ,  $\blacksquare$  and TEST/REST buttons. The text description shown here is the default information. Depending upon the relay model you have, you may not have all of the meters shown.

| INSTRUMEN                            | Т                                                                    | DESCRIPTION                                                                                                    |
|--------------------------------------|----------------------------------------------------------------------|----------------------------------------------------------------------------------------------------|
| FAVOURITE METERS<br>→to view         |                                                                      | This allows the user to view his previously constructed list of<br>'favourite meters' by pressing TEST/RESET ► button and the<br>READ DOWN button to scroll though the meters added to this sub-<br>group                                                                                                    |
|                                      |                                                                      | To construct a sub-group of favourite meters, first go to the desired meter then press ENTER this will cause a message to appear on the LCD 'Add To Favourites YES pressing ENTER again will add this to the FAVOURITE METERS Sub-menu. To remove a meter from the FAVOURITE METERS sub-menu go to that meter each in the FAVOURITE METERS sub-menu or at its Primary location press ENTER and the message 'Remove From Favourites' will appear press ENTER again and this meter will be removed from the FAVOURITE METERS sub-group |
| CURRENT METERS $\rightarrow$ to view |                                                                      | This is the sub-group that includes all the meters that are associated with Current TEST/RESET ► allows access to this sub-group                                                                                                    |
| Primary Current<br>Ia<br>Ib<br>Ic    | 0.00A<br>0.00A<br>0.00A                                              | Displays the 3 phase currents Primary RMS values                                                                                                    |
| Secondary Current<br>la<br>lb<br>lc  | 0.00A<br>0.00A<br>0.00A                                              | Displays the 3 phase currents Secondary RMS values                                                                                                    |
| Nom Current<br>Ia<br>Ib<br>Ic        | 0.00xln <sup>°</sup><br>0.00xln <sup>°</sup><br>0.00xln <sup>°</sup> | Displays the 3 Phase currents Nominal RMS values & phase angles with respect to PPS voltage.                                                                                                    |
| Pri Earth Current<br>In<br>Ig        | 0.00A<br>0.00A                                                       | Displays the 3 Earth currents Primary RMS values                                                                                                    |
| Sec Earth Current<br>In<br>Ig        | 0.00A<br>0.00A                                                       | Displays the 3 Earth currents Secondary RMS values                                                                                                    |
| Nom Earth Current<br>In<br>Ig        | 0.00xln <sup>°</sup><br>0.00xln <sup>°</sup>                         | Displays the 3 Earth currents Nominal RMS values & phase angles with respect to PPS voltage.                                                                                                    |
| I Seq Components<br>Izps<br>-°       | 0.00xln                                                              | Displays the Current Sequence components Nominal RMS values & phase angles with respect to PPS voltage.                                                                                                    |
| Inps<br>-                            | 0.00xin                                                              |                                                                                                    |
| 2nd Harmonic Current                 |                                                                      | Displays the Second Harmonic Current                                                                                                    |
| la<br>                               | 0.00xln                                                              |                                                                                                    |
| lb                                   | 0.00xln                                                              |                                                                                                    |

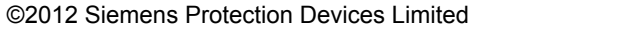

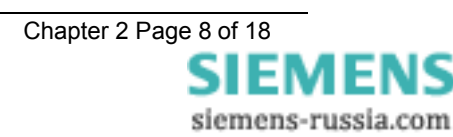

| Instrumen                | NT       | DESCRIPTION                                                                                                    |
|--------------------------|----------|----------------------------------------------------------------------------------------------------|
| lc                       | 0.00xln  |                                                                                                    |
| Last Trip P/F            |          |                                                                                                    |
| la                       | 0 00A    | Displays the Last Trip Fault Current                                                                                   |
| lb                       | 0.004    |                                                                                                    |
|                          | 0.00A    |                                                                                                    |
|                          | 0.00A    |                                                                                                    |
|                          | 0.004    | Displays the Last Trip Fault Current                                                                                   |
|                          | 0.00A    |                                                                                                    |
| Ig                       | 0.00A    |                                                                                                    |
| VOLTAGE METERS           |          | This is the sub-group that includes all the meters that are associated with Voltage TEST/RESET ► allows access to this |
| →to view                 |          | sub-group                                                                                                    |
| Prim Ph-Ph Voltage       |          | Displays the Phase to Phase Voltage Primary RMS values                                                                 |
| Vab                      | 0.00kV   | Displays the r hase to r hase voltage r hindry rive values                                                             |
| Vbc                      | 0.00kV   |                                                                                                    |
| Vca                      | 0.00kV   |                                                                                                    |
| Sec Ph-Ph Voltage        |          | Displays the Dhase to Dhase Malters Cases dam, DMC yelves 9                                                            |
| Vab                      | 0.00V    | Displays the Phase to Phase voltage Secondary Rivis values &                                                           |
| Vbc                      | 0.00V    | Angles with respect to 115 voltage.                                                                                    |
| Vca                      | 0.00V    |                                                                                                    |
| Nominal Ph-Ph Voltage    |          |                                                                                                    |
| Vab                      | 0.00V    | Displays the Phase to Phase Voltage Nominal RMS values                                                                 |
| Vbc<br>°                 | 0.00V    |                                                                                                    |
| Vca<br>°                 | 0.00V    |                                                                                                    |
| Prim Ph-N Voltage        |          | Diaplays the Dhase to Neutral Valtage Drimony DMS values                                                               |
| Va                       | 0.00kV   | Displays the Phase to Neutral Voltage Philliary RMS values                                                             |
| Vb                       | 0.00kV   |                                                                                                    |
| Vc                       | 0.00kV   |                                                                                                    |
| Sec Ph-N Voltage         |          |                                                                                                    |
| Va                       | 0.00V    | Displays the Phase to Neutral Voltage Secondary RMS values &                                                           |
| Vb                       | 0.00V    | Angles with respect to PPS voltage.                                                                                    |
| Vc                       | 0.00V    |                                                                                                    |
| Nom Ph-N Voltage         | 0.001    |                                                                                                    |
| Vo                       | 0.00\/ ° | Displays the Phase to Neutral Voltage Nominal RMS values                                                               |
| Va                       | 0.001    |                                                                                                    |
| VD                       | 0.001    |                                                                                                    |
|                          | 0.000    |                                                                                                    |
| V Seq Components<br>Vzps | 0.00V    | Displays the Voltage Sequence components Nominal RMS values<br>& phase angles with respect to PPS voltage.             |
| -<br>Vpps                | 0.00V    |                                                                                                    |
| -<br>Vnps<br>-°          | 0.00V    |                                                                                                    |
| Calc Earth Voltago       |          |                                                                                                    |
| Dri                      | 0.00\/   | Displays the calculated Earth voltage both primary and secondary                                                       |
| 5 m                      | 0.007    | which also shows the secondary angle                                                                                   |
| -°                       | 0.000    |                                                                                                    |
| Last Trip Voltage        |          | Displays the Phase to Neutral Voltage Nominal RMS values from                                                          |
| Va                       | 0.00V    | Last Trip                                                                                                    |
| Vb                       | 0.00V    |                                                                                                    |
| Vc                       | 0.00V    |                                                                                                    |
|                          |          | This is the such analysis that is already - 10 the succession that and                                                 |
| POWER METERS             |          | I ris is the sub-group that includes all the meters that are                                                           |
| stoviow                  |          |                                                                                                    |
|                          |          | J. ~~ F                                                                                                    |
| Phase A                  | 0.0MW    | Displays Real Power                                                                                                    |
| Phase B                  | 0.0MW    |                                                                                                    |
| Phase C                  | 0.0MW    |                                                                                                    |

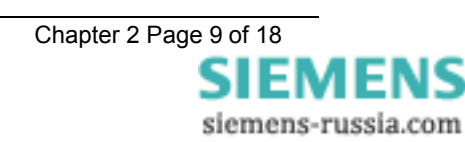

| INSTRUMENT                                                |          | DESCRIPTION                                                                                                    |
|-----------------------------------------------------------|----------|----------------------------------------------------------------------------------------------------|
| P (3P)                                                    | 0.0MW    |                                                                                                    |
| Phase A<br>0.0MVAr                                        |          | Displays Reactive Power                                                                                                   |
| Phase B<br>0.0MVAr                                        |          |                                                                                                    |
| Phase C<br>0.0MVAr                                        |          |                                                                                                    |
| Q (3P)<br>0.0MVAr                                         |          |                                                                                                    |
| Phase A<br>0.0MVA                                         |          | Displays Apparent Power                                                                                                   |
| Phase B<br>0.0MVA                                         |          |                                                                                                    |
| Phase C<br>0.0MVA                                         | 0.010/4  |                                                                                                    |
| S (3P)                                                    | 0.0MVA   |                                                                                                    |
| PF A<br>PE B                                              | 0.00     | Displays Power factor                                                                                                    |
| PF C                                                      | 0.00     |                                                                                                    |
| PF (3P)                                                   | 0.00     |                                                                                                    |
|                                                           | 0.00     |                                                                                                    |
| ENERGY METERS<br>→to view                                 |          | associated with Energy TEST/RESET ► allows access to this sub-<br>group                                                   |
|                                                           |          |                                                                                                    |
| Exp                                                       |          | Displays both imported and exported Active Energy                                                                         |
| 0.00MWh                                                   |          |                                                                                                    |
| Imp<br>0.00MWh                                            |          |                                                                                                    |
| Reactive Energy                                           |          | Displays both imported and exported Reactive Energy                                                                       |
| Exp                                                       |          | · · · · · · · · · · · · · · · · · · ·                                                                                     |
|                                                           |          |                                                                                                    |
| 0.00MVArh                                                 |          |                                                                                                    |
| WATTMETRIC METERS                                         |          | This is the sub-group that includes all the meters that are associated with Wattmetric TEST/RESET ► allows access to this |
| →to view                                                  |          | sub-group                                                                                                    |
| Ires R<br>0.0xIn W                                        |          | The Wattmetric component of residual current                                                                              |
| Pres                                                      |          | Wattmetric residual power                                                                                                 |
| 0.0 xln W                                                 |          | Compensated residual phase angle                                                                                          |
| Ires R Angle<br>0.0°                                      |          | Applied residual phase angle                                                                                              |
| I0-V0 Angle<br>0.0°                                       |          |                                                                                                    |
| DIRECTIONAL METERS                                        |          | This is the sub-group that includes all the meters that are associated with Directional elements TEST/RESET ► allows      |
| →to view                                                  |          | access to this sub-group. Only seen on models that have the 67 option                                                     |
| P/F Dir (67)                                              |          | The appropriate values from the selection will be displayed.                                                              |
| No Dir, PhA Fwd, PhA Rev, Ph<br>PhB Rev, PhC Fwd, PhC Rev | B Fwd,   |                                                                                                    |
| Calc E/F Dir (67N)                                        |          | The appropriate values from the selection will be displayed.                                                              |
| No Dir, E/F Fwd, E/F Rev                                  | <u>_</u> |                                                                                                    |
| Meas E/F Dir (67G)                                        |          | The appropriate values from the selection will be displayed.                                                              |
| No Dir, E/F Fwd, E/F Rev                                  |          |                                                                                                    |

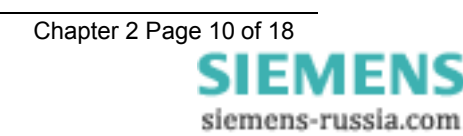

| INSTRUMENT                   |              | DESCRIPTION                                                                                                    |
|------------------------------|--------------|----------------------------------------------------------------------------------------------------|
| SEF Dir (67SEF)              |              | The appropriate values from the selection will be displayed                                                                                                    |
| No Dir, SEF Fwd, SEF Rev     |              | The appropriate values from the selection will be displayed.                                                                                                    |
| THERMAL METERS<br>→to view   |              | This is the sub-group that includes all the meters that are associated with Thermal TEST/RESET ► allows access to this sub-group                                                   |
| Thermal Status               |              | Disalawa dha dhasmad asa a'ita                                                                                                    |
| Phase A C<br>Phase B C       | 0.0%<br>0.0% | Displays the thermal capacity                                                                                                    |
| Phase C (                    | 0.0%         |                                                                                                    |
| FREQUENCY METERS<br>→to view |              | This is the sub-group that includes all the meters that are associated with Thermal TEST/RESET ► allows access to this sub-group                                                   |
| Frequency<br>0.000Hz         |              | Displays the frequency                                                                                                    |
|                              |              | This is the sub-group that includes all the meters that are associated with Autoreclose TEST/RESET ► allows access to this sub-group. Only seen on models that have the 79 option. |
|                              |              |                                                                                                    |
| 79 AR State                  |              |                                                                                                    |
| AR Close Shot 0              |              |                                                                                                    |
| MAINTENANCE METERS           |              | This is the sub-group that includes all the meters that are associated with Maintenance TEST/RESET ► allows access to                                                              |
| →to view                     |              | this sub-group                                                                                                    |
| CB Total Trips               |              | Displays the number of CB trips experienced by the CB                                                                                                    |
| Count (<br>Target 100        | J            |                                                                                                    |
| CB Delta Trips               | ,            |                                                                                                    |
| Count                        | C            | Displays the number of CB trips experienced by the CB                                                                                                    |
| Target 100                   | )            |                                                                                                    |
| CB Count To AR Block         |              | Displays the number of CB trips experienced by the CB. When the                                                                                                    |
| Count (                      | 2            | target is reached the relay will only do 1 Delayed Trip to Lockout.                                                                                                    |
| Target 100                   | )            |                                                                                                    |
| Count                        | C            | Displays the number of CB trips experienced by the CB over the                                                                                                    |
| Target 10                    | -            | only do 1 Delayed Trip to Lockout.                                                                                                    |
| CB Wear                      |              |                                                                                                    |
| Phase A                      |              | Displays the current measure of circuit breaker wear.                                                                                                    |
| 0.00MA^2s                    |              |                                                                                                    |
| Phase B<br>0.00MA^2s         |              |                                                                                                    |
| Phase C                      |              |                                                                                                    |
| 0.00MA^2s                    |              |                                                                                                    |
| CB Trip Time                 | 0.04         | Displays the circuit breaker trip time to open time. Measured from                                                                                                    |
| lime 0.                      | .0ms         | CB auxiliary contacts.                                                                                                    |
| GENERAL ALARM METERS         |              | This is the sub-group that includes all the meters that are                                                                                                    |
| →to view                     |              | associated with the Binary inputs TEST/RESET ► allows access to this sub-group                                                                                                    |
| General Alarms               |              | Displays the state of General Alarm                                                                                                    |
| ALARM 1 Clea                 | ared         |                                                                                                    |
| General Alarms               | arad         |                                                                                                    |
| ALAKIVI Z Clea               | areo         |                                                                                                    |
| ALARM 3 Clea                 | ared         |                                                                                                    |
| General Alarms               | -            |                                                                                                    |
| ALARM 4 Clea                 | ared         |                                                                                                    |

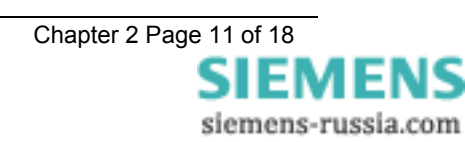

| Instrume          | NT      | DESCRIPTION                                                                                                    |
|-------------------|---------|----------------------------------------------------------------------------------------------------|
| General Alarms    |         |                                                                                                    |
| ALARM 5           | Cleared |                                                                                                    |
| General Alarms    |         |                                                                                                    |
| ALARM 6           | Cleared |                                                                                                    |
| DEMAND METERS     |         | This is the sub-group that includes all the meters that are associated with DEMAND. TEST/RESET ► allows access to this |
| →to view          |         | sub-group                                                                                                    |
| I Phase A Demand  |         | Displays the Current demand based on la                                                                                |
| Мах               | 0.00A   |                                                                                                    |
| Min               | 0.00A   |                                                                                                    |
| Mean              | 0.00A   |                                                                                                    |
| I Phase B Demand  |         | Displays the Current demand based on Ib.                                                                               |
| Max               | 0.00A   |                                                                                                    |
| Min               | 0.00A   |                                                                                                    |
| Mean              | 0.00A   |                                                                                                    |
| Max               | 0.004   | Displays the Current demand based on Ic.                                                                               |
| Min               | 0.00A   |                                                                                                    |
| Mean              |         |                                                                                                    |
| V Phase A Demand  | 0.007   |                                                                                                    |
| Max               | 0.00V   | Displays the Voltage demand based on Va.                                                                               |
| Min               | 0.00V   |                                                                                                    |
| Mean              | 0.00V   |                                                                                                    |
| V Phase B Demand  |         |                                                                                                    |
| Max               | 0.00V   | Displays the Voltage demand based on Vb.                                                                               |
| Min               | 0.00V   |                                                                                                    |
| Mean              | 0.00V   |                                                                                                    |
| V Phase C Demand  |         | Diaplays the Voltage demand based on Ve                                                                                |
| Max               | 0.00V   | Displays the voltage demand based on vc.                                                                               |
| Min               | 0.00V   |                                                                                                    |
| Mean              | 0.00V   |                                                                                                    |
| V Phase AB Demand |         | Displays the Voltage demand based on Vab                                                                               |
| Max               | 0.00V   |                                                                                                    |
| Min               | 0.00V   |                                                                                                    |
| Mean              | 0.00V   |                                                                                                    |
| V Phase BC Demand |         | Displays the Voltage demand based on Vbc.                                                                              |
| Max               | 0.00V   |                                                                                                    |
| Min               | 0.00V   |                                                                                                    |
|                   | 0.00V   |                                                                                                    |
| V Phase CA Demand | 0.00\/  | Displays the Voltage demand based on Vca.                                                                              |
| Min               | 0.00V   |                                                                                                    |
| Mean              | 0.00V   |                                                                                                    |
| Power P 3P Demand |         |                                                                                                    |
| Max               | 0.00W   | Displays the Active Power demand.                                                                                      |
| Min               | 0.00W   |                                                                                                    |
| Mean              | 0.00W   |                                                                                                    |
| Power Q 3P Demand |         | Diaplaya the Reading Dewardsmand                                                                                       |
| Max               | 0.00VAr | Displays the Reactive Power demand.                                                                                    |
| Min               | 0.00VAr |                                                                                                    |
| Mean              | 0.00VAr |                                                                                                    |
| Power S 3P Demand |         | Displays the Apparent Power demand                                                                                     |
| Мах               | 0.00VA  | Sisplays the Apparent Forrer demand.                                                                                   |
| Min               | 0.00VA  |                                                                                                    |
| Mean              | 0.00VA  |                                                                                                    |
| Frequency Demand  |         | Displays the Frequency demand.                                                                                         |
| Max               | 0.000Hz | · · · ·                                                                                                    |
| Min               | 0.000Hz |                                                                                                    |
| Mean              | 0.000Hz |                                                                                                    |

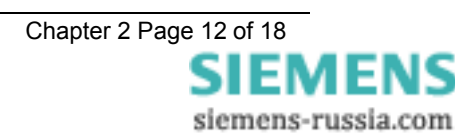

| Instrument                                          |        | DESCRIPTION                                                                                                    |
|-----------------------------------------------------|--------|----------------------------------------------------------------------------------------------------|
| MISCELLANEOUS METERS<br>→to view                    |        | This is the sub-group that includes indication such as the relays time and date, the amount of fault and waveform records stored in the relay TEST/RESET ► allows access to this sub-group |
| Power On Count Recs 1<br>Date<br>01/01/2000<br>Time |        | This meter displays the date and time and the number of Fault records and Event records stored in the relay                                                                                |
| 22:41:44<br>Waveform Recs                           | )      |                                                                                                    |
| Fault Recs                                          | 0      |                                                                                                    |
| Event Recs                                          | 0      |                                                                                                    |
| Data Log Recs                                       | 0      |                                                                                                    |
| Setting Group                                       |        |                                                                                                    |
| BINARY INPUT METERS<br>→to view                     |        | This is the sub-group that includes all the meters that are associated with the Binary inputs TEST/RESET ► allows access to this sub-group                                                 |
| BI 1-6                                              |        |                                                                                                    |
|                                                     |        | Displays the state of DC binary inputs 1 to 6 (The number of binary inputs may vary depending on model)                                                                                    |
| BINARY OUTPUT METERS<br>→to view                    |        | This is the sub-group that includes all the meters that are associated with the Binary Outputs TEST/RESET ► allows access to this sub-group                                                |
| BO 1-8                                              |        | Displays the state of DC binary Outputs 1 to 8. (The number of binary outputs may vary depending on model)                                                                                 |
| VIRTUAL METERS                                      |        | This is the sub-group that shows the state of the virtual status inputs in the relay TEST/RESET ► allows access to this sub-                                                               |
| →to view                                            |        | group                                                                                                    |
| V 1-8                                               |        | Displays the state of Virtual Outputs 1 to 8 (The number of virtual inputs will vary depending on model)                                                                                   |
| COMMUNICATION METERS                                |        | This is the sub-group that includes all the meters that are                                                                                                    |
| →to view                                            |        | associated with Communications ports TEST/RESET ► allows access to this sub-group                                                                                                    |
| COM1<br>COM2                                        |        | Displays which com ports are currently active                                                                                                    |
| COM1 TRAFFIC<br>Tx1 0                               |        | Displays traffic on Com1                                                                                                    |
| Rx1 0<br>Rx1 Errors 0                               |        |                                                                                                    |
| COM2 TRAFFIC                                        |        | Dieplays traffic on Com?                                                                                                    |
| Tx2 0                                               |        | Displays ratio on Come                                                                                                    |
| Rx2 0                                               |        |                                                                                                    |
| Rx2 Errors 0                                        |        |                                                                                                    |
|                                                     |        | This is the sub-group that includes all the meters that are associated with QuickLogic Equations TEST/RESET ► allows                                                                       |
|                                                     |        |                                                                                                    |
|                                                     |        |                                                                                                    |
| E1 Equation                                         | 0      |                                                                                                    |
|                                                     | U<br>N |                                                                                                    |
| CNT 0-1 =(                                          | ,<br>) |                                                                                                    |
| E2 Equation                                         | -      |                                                                                                    |
| EQN =                                               | 0      |                                                                                                    |
| TMR 0-0 =0                                          | )      |                                                                                                    |
| CNT 0-1 =(                                          | )      |                                                                                                    |

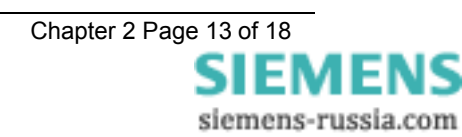

| INSTRUMENT  |     |    | DESCRIPTION |
|-------------|-----|----|-------------|
| E3 Equation |     |    |             |
| EQN         |     | =0 |             |
| TMR         | 0-0 | =0 |             |
| CNT         | 0-1 | =0 |             |
| E4 Equation |     |    |             |
| EQN         |     | =0 |             |
| TMR         | 0-0 | =0 |             |
| CNT         | 0-1 | =0 |             |

#### 1.5 Fault Data Mode

The Fault Data Mode sub menu lists the time and date of the previous ten protection operations. The stored data about each fault can be viewed by pressing the TEST/RESET► button. Each record contains data on the operated elements, analogue values and LED flag states at the time of the fault. The data is viewed by scrolling down using the ▼ button.

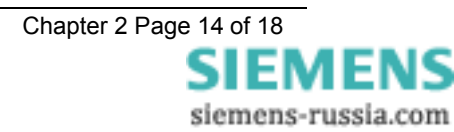

# Section 2: Setting & Configuring the Relay Using Reydisp Evolution

To set the relay using a communication port the user will need the following:-

PC with Reydisp Evolution Version 7.1.5.6 or later Installed. (This can be downloaded from our website <u>www.siemens.com/energy</u> and found under the submenu 'Software') This software requires windows 2000service pack 4 or above, or windows XP with service pack 2 or above and Microsoft.NET framework for tools.

## 2.1 Physical Connection

The relay can be connected to Reydisp via any of the communication ports on the relay. Suitable communication Interface cable and converters are required depending which port is being used.

#### 2.1.1 Front USB connection

To connect your pc locally via the front USB port.

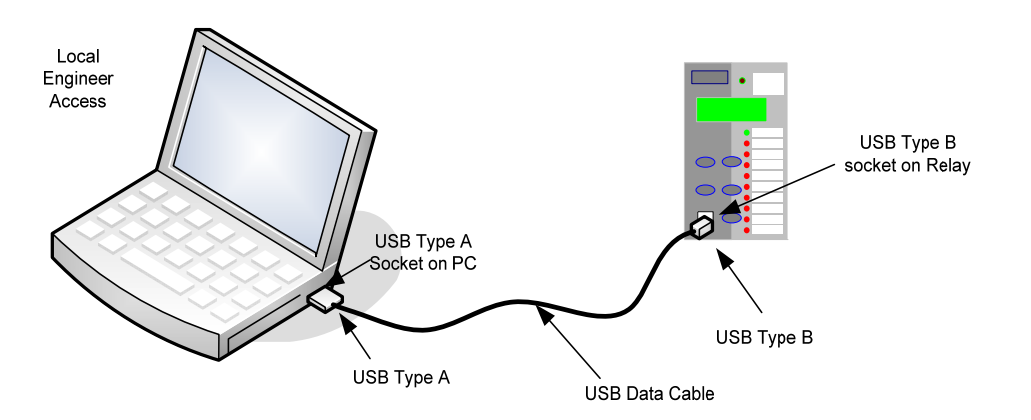

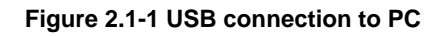

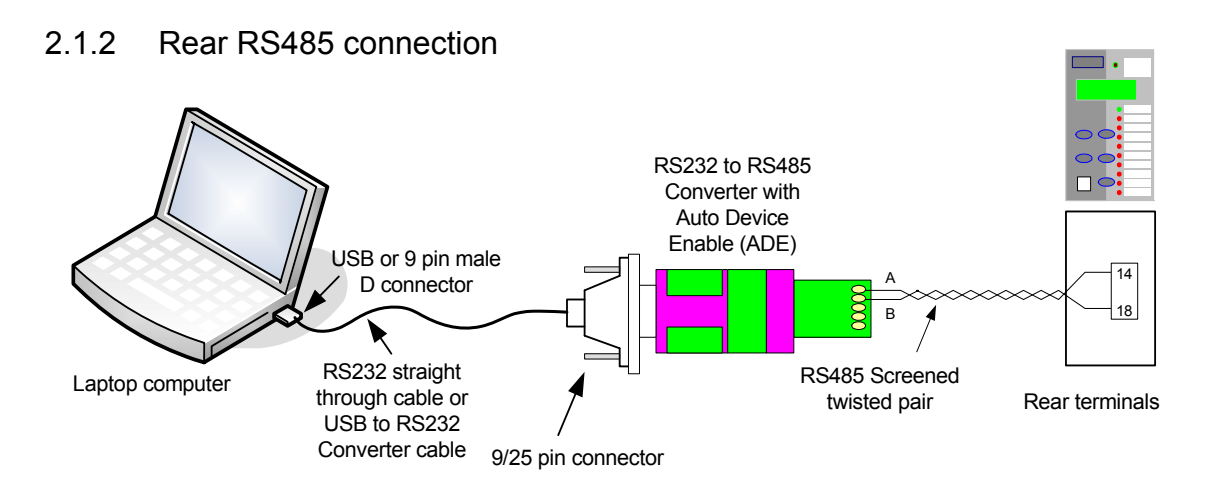

#### Figure 2.1-2 RS485 connection to PC

#### 2.1.3 Configuring Relay Data Communication

Using the keys on the relay fascia scroll down the settings menus into the 'communications' menu and if necessary change the settings for the communication port you are using on the relay. Reydisp software uses IEC60870-5-103 protocol to communicate.

When connecting the relay to a pc using the front USB port, the Reydisp setting software will automatically detect the relay without making any setting changes in the relay first as long as the USB is selected to IEC60870-5-103.

COM1-RS485 Port and COM2-USB Port

| Description                                                                                                    | Range                                                              | Default            | Notes                                                                                                    |
|----------------------------------------------------------------------------------------------------|--------------------------------------------------------------------|--------------------|----------------------------------------------------------------------------------------------------|
| Station Address<br>IEC 60870-5-103 Station Address                                                                                                    | 0, 1 65533, 65534                                                  | 0                  | Address given to relay to<br>identify that relay from<br>others which may be using<br>the same path for<br>communication as other<br>relays for example in a<br>fibre optic hub |
| COM1-RS485 Protocol Selects protocol to use for COM1-RS485                                                                                                    | OFF, IEC60870-5-103,<br>MODBUS-RTU, DNP3                           | IEC60870-5-<br>103 | IEC60870-5-103                                                                                                    |
| COM1-RS485 Baud Rate                                                                                                    | 75, 110, 150, 300, 600, 1200,<br>2400, 4800, 9600, 19200,<br>38400 | 19200              | 19200                                                                                                    |
| Sets the communications baud rate for COM1-<br>RS485                                                                                                    |                                                                    |                    |                                                                                                    |
| COM1-RS485 Parity                                                                                                    | NONE, ODD, EVEN                                                    | EVEN               | EVEN                                                                                                    |
| Selects whether parity information is used                                                                                                    |                                                                    |                    |                                                                                                    |
| COM1-RS485 Mode                                                                                                    | Local, Remote, Local Or<br>Remote                                  | Remote             | Remote                                                                                                    |
| Selects whether the port is Local or Remote.                                                                                                    |                                                                    |                    |                                                                                                    |
| COM2-USB Protocol                                                                                                    |                                                                    |                    |                                                                                                    |
| Selects protocol to use for COM2-USB                                                                                                    |                                                                    |                    |                                                                                                    |
| COM2-USB Mode                                                                                                    | Local, Remote, Local Or<br>Remote                                  | Local              | Local                                                                                                    |
| Selects whether the port is Local or Remote.                                                                                                    |                                                                    |                    |                                                                                                    |
| DNP3 Unsolicited Events                                                                                                    | Disabled, Enabled                                                  | Disabled           | Disabled                                                                                                    |
| Allows unsolicited event support in the relay.<br>When Enabled, unsolicited event transmission<br>can be controlled by the Master. When<br>Disabled, Master requests are ignored. |                                                                    |                    |                                                                                                    |
| DNP3 Destination Address                                                                                                    | 0, 1 65533, 65534                                                  | 0                  | This setting is only visible                                                                                                    |
| The address of the master to which unsolicited<br>events will be sent.                                                                                                    |                                                                    |                    | when DNP3 Unsolicited<br>Events is Enabled                                                                                                    |
| DNP3 Application Timeout                                                                                                    | 5, 6 299, 300                                                      | 10s                | 10s                                                                                                    |
|                                                                                                    |                                                                    |                    |                                                                                                    |

#### 2.1.4 Connecting to the Relay for setting via Reydisp

When Reydisp software is running all available communication ports will automatically be detected. On the start page tool bar open up the sub-menu 'File' and select 'Connect'.

The 'Connection Manager' window will display all available communication ports. With the preferred port highlighted select the 'Properties' option and ensure the baud rate and parity match that selected in the relay settings. Select 'Connect' to initiate the relay-PC connection.

| Reydisp Evolution                                 | $\mathbf{z} \times$ |
|---------------------------------------------------|---------------------|
| s Edit Veen Relay Options Window Help             |                     |
| ) 🔏 🗃 🗔 공 4: X KA A A G 🔛 🎬 🔛 🖾 🏚 🕼 🕋 🕐 😁 😁       |                     |
| Connection Manager                                | -                   |
| SAT200 Server                                     |                     |
| Add new SAT200 connection>                        |                     |
| Serial Com Port                                   |                     |
| COML - Communications Port                        |                     |
|                                                   |                     |
| Network TCP/IP Connection                         |                     |
| Vid new solution                                  |                     |
|                                                   |                     |
| Set as Default Chur Default Help                  |                     |
| Ad1_ Properties Dokes Connect Carcel              |                     |
|                                                   |                     |
|                                                   |                     |
|                                                   |                     |
|                                                   |                     |
|                                                   |                     |
|                                                   |                     |
|                                                   |                     |
|                                                   |                     |
| Adress 1 @                                        |                     |
| f start 🛛 🖗 Reydop Evolusion 📑 Kornect, PG - P. 👘 | 0:52                |

Figure 2.1-3 PC Comm Port Selection

The relay settings can now be configured using the Reydisp software. Please refer to the Reydisp Evolution Manual for further guidance.

#### 2.1.5 Configuring the user texts using Reydisp Language Editor

As default the relay uses the text descriptions in all menus as they appear in this manual. These descriptions can be changed by installing a user language file in the relay, allowing the user to edit all views to meet their needs and provide easier operation.

The Reyrolle Language File Editor tool and its user manual are installed as part of the Reydisp Evolution software package. They can be found in your pc as sub menus of the Reydisp Evolution installation.

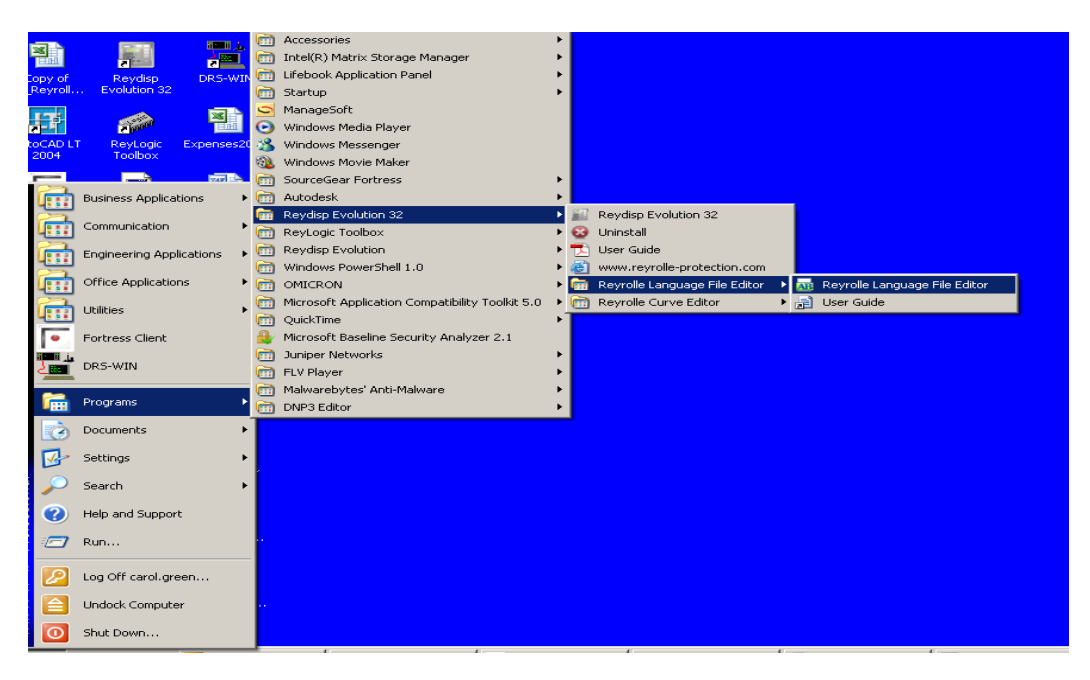

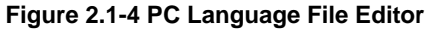

When the software is opened a 'new project from template' should be used to generate your file. The file will display all default 'Original' text descriptions in one column and the 'Alternative' text in the other column. The descriptions in the 'Alternative' list can be changed and will be used in the relays menu structures. Once the file is complete, a language file can be created and loaded into the relay using the 'send file to relay' function. The communication properties in the software and on the relay must be set. The relay must be restarted after the file is installed.

To activate the language file it must be selected in the relay configuration menu, the 'Original' file is the file labelled 'ENGLISH' and the new file will be displayed using the file name allocated by the user.

Care should be taken to ensure a unique file name is given including a version control reference. The user will be prompted to restart the relay to activate the language file.

Please refer to the Language Editor Manual for further guidance.

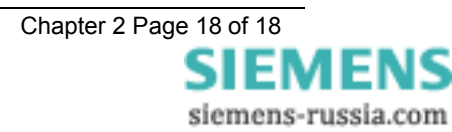